# RAMCO AVIATION SOLUTION ENHANCEMENT NOTIFICATION

## Version 5.8.2

Sales

©2017 Ramco Systems Ltd. All rights reserved. All trademarks acknowledged

### ramco

©2017 Ramco Systems Ltd. All rights reserved. All trademarks acknowledged.

This document is published by **Ramco Systems Ltd.** without any warranty. No part of this document may be reproduced or transmitted in any form or by any means, electronic or mechanical, for any purpose without the written permission of **Ramco Systems Limited.** 

Improvements and changes to this text necessitated by typographical errors, inaccuracies of current information or improvements to software programs and/or equipment, may be made by Ramco Systems Limited, at any time and without notice. Such changes will, however, be incorporated into new editions of this document. Any hard copies of this document are to be regarded as temporary reference copies only.

The documentation has been provided for the entire Aviation solution, although only a part of the entire solution may be deployed at the customer site, in accordance with the license agreement between the customer and Ramco Systems Limited. Therefore, the documentation made available to the customer may refer to features that are not present in the solution purchased / deployed at the customer site.

## contents

### WHAT'S NEW IN CATEGORY AND CUSTOMER? ......5

| Ability to define Tax Regions for various addresses provided in Customer      |
|-------------------------------------------------------------------------------|
| Master                                                                        |
| Background                                                                    |
| Change Details                                                                |
| WHAT'S NEW IN CUSTOMER MASTER?                                                |
| PROVISION TO DEFINE VARIOUS OPERATIONAL PARAMETERS                            |
| AGAINST A CUSTOMER RECORD                                                     |
| Background                                                                    |
| Change Details                                                                |
| WHAT'S NEW IN SERVICE PRICELIST AND SERVICE                                   |
| SALE BILLING?11                                                               |
| Background                                                                    |
| Change Details                                                                |
| WHAT'S NEW IN CUSTOMER DIRECT INVOICE?14                                      |
| Provision to bill purchases made on behalf of Customers14                     |
| Background14                                                                  |
| Change Details                                                                |
| WHAT'S NEW IN FLIGHT CONTRACT?19                                              |
| Ability to map similar Billing Heads with different Currencies under a single |
| Billing Category                                                              |
| Background                                                                    |
| Change Details                                                                |
|                                                                               |

### WHAT'S NEW IN MANAGE ACCRUAL RUN ? ......21

| Provision to accrue revenue in case of Flight Contracts as a part of month- | ·end |
|-----------------------------------------------------------------------------|------|
| Processing                                                                  | 21   |
| Background                                                                  | 21   |
| Change Details                                                              | 21   |
| WHAT'S NEW IN FLIGHT INVOICE AND CUSTOM                                     | IER  |
| DEBIT CREDIT NOTE AND FLIGHT INVOICES?                                      | 24   |
| Enabling work flow for Authorization and Release of Flight Invoices         | 24   |
| Background                                                                  | 24   |
| Change Details                                                              | 24   |

| Enabling work flow for Authorization and Release of Customer Debit Credit |     |
|---------------------------------------------------------------------------|-----|
| Notes                                                                     | .25 |

### WHAT'S NEW IN CATEGORY AND CUSTOMER?

### Ability to define Tax Regions for various addresses provided in Customer Master

Reference: AHBG-12272

#### Background

This feature has been enabled in the **Category** and **Customer** business components in order to have a provision to define Tax Regions for various addresses for GST identification.

#### **Change Details**

- For selection of address category, an 'Address Category' option has been added as follows in the Maintain Category Codes activity of the Category business component in the Sales Setup Business Process.
- Two new columns has been introduced in the 'Address ID Details' multiline in the Create Customer Record screen of the Customer business component in the Sales Setup business process as follows:
  - a. <u>**Tax Region**</u> To list all the region codes defined in the Quick Codes activity Finance Setup
  - b. <u>Address Category</u> All the 'active' category codes defined under 'Address category' type in the category master
- 3. The 'Tax Region' and 'Address Category' columns have also been added in the Edit Customer Main Information link page > Select Customer page > Edit Customer Record activity > Customer Business Component > Sales Setup Business Process
- 4. The 'Tax Region' and 'Address Category' columns have also been added in the View Customer Main Information link page > Select Customer page > View Customer Record activity > Customer Business Component > Sales Setup Business Process

#### Link addition

The **Maintain Entity Level Identification Ref.** link has been added in the screens to record the supplier's tax registration number at a tax region level.

- Create Customer Record
- Edit Customer Main Information
- Edit Commercial Details
- View Customer Record
- View Commercial Information

#### Exhibit 1:

#### Maintain Category Codes activity in the Category business component

| * | Sele | ) N<br>ct En | laintain (<br>tity | Categ        | ory Codes                           | dress<br>e 'Entity' |               |                      |    |    |        |     | Ram    | co Role - RAM | co ou | • Z;       |          | 11         | +    | ;        | Co.     |   |   |
|---|------|--------------|--------------------|--------------|-------------------------------------|---------------------|---------------|----------------------|----|----|--------|-----|--------|---------------|-------|------------|----------|------------|------|----------|---------|---|---|
|   | Cate | gory         | Code Detail        | ategory<br>! | Type Address category Status Active | •                   |               | Category Co<br>Searc | ch |    |        |     |        |               |       | Catego     | ory Desc |            |      |          |         |   | ] |
|   | 44   | 4            | 1 - 3 / 3          |              | ·· + 🗗 T T,                         |                     |               |                      |    | 人山 | a x    | 2 É | 224    | <b>Д</b> (4)  |       | All        |          |            | Ŧ    |          |         |   | Q |
|   | #    |              | Entity             |              | Category Type                       |                     | Category Code | Description          |    |    | Status |     | Create | d by          | Cr    | eated Date | Last I   | Modified I | y La | st Modif | ied Dat | 9 |   |
|   | 1    |              | Common             | ~            | Address category                    | *                   | ADD1          | add1                 |    |    | Active | ~   | DMUS   | ER            | 17    | /Apr/2017  |          |            |      |          |         |   |   |
|   | 2    |              | Common             | ~            | Address category                    | *                   | ADD2          | add1                 |    |    | Active | ~   | DMUS   | ER            | 17    | /Apr/2017  |          |            |      |          |         |   |   |
|   | 3    |              | Common             | ~            | Address category                    | *                   | Add3          | add3                 |    |    | Active | ~   | DMUS   | ER            | 18    | 3/Apr/2017 |          |            |      |          |         |   |   |
|   | 4    |              | Common             | *            |                                     | *                   |               |                      |    |    | Active | *   |        |               |       |            |          |            |      |          |         |   |   |

#### Exhibit 2:

Create Customer Record activity in the Customer business component

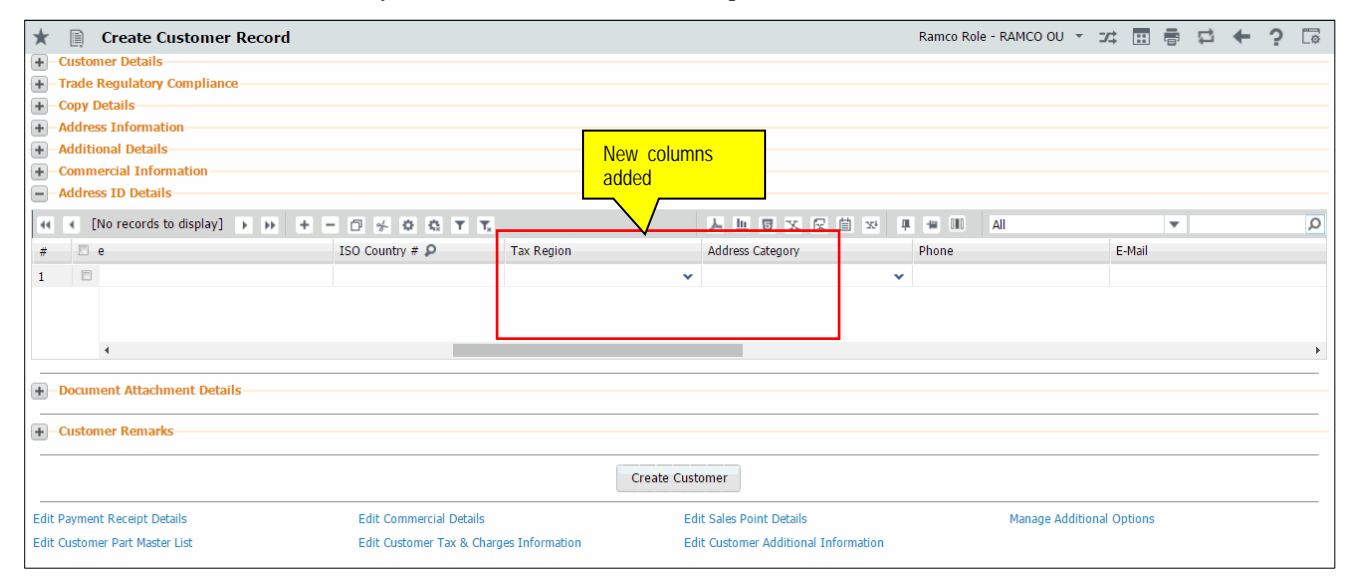

#### Exhibit 3:

Edit Customer Record activity in the Customer business component

| Edit Customer Main Information                                                                             | Ramco Role - RAMCO OU - 44 4 1 2 3 4 5 + >> 2 /219 🕮 🛱 🛱 🗲 ? 🗔 |
|----------------------------------------------------------------------------------------------------|----------------------------------------------------------------|
| Trade Regulatory Compliance                                                                                |                                                                |
| + Address Information                                                                                      |                                                                |
| Additional Details     Commercial Information                                                              | New columns                                                    |
| Address ID Details                                                                                         | added                                                          |
| $(( \ \ ( \ 1 \ \cdot \ 1/1 \ ) \ )) \ \ + \ = \ \bigcirc \ \not \odot \ \ \Diamond \ \ ( \ Y \ \ T_s \ )$ |                                                                |
| # 🖾 ISO Country # 👂 Tax Regn                                                                               | Adrs Cat Phone E-Mail                                          |
| 1                                                                                                    | ✓                                                              |
| 2                                                                                                    | ✓                                                              |
|                                                                                                    |                                                                |
|                                                                                                    |                                                                |
| 4                                                                                                    | • • • • • • • • • • • • • • • • • • •                          |
| Document Attachment Details                                                                                |                                                                |
| Customer Remarks                                                                                           |                                                                |
|                                                                                                    | Edit Details                                                   |
| Edit Commercial Details Edit Sales                                                                         | s Point Details Edit Customer Tax & Charges                    |
| Edit Customer Additional Information Manage Ad                                                             | Additional Options                                             |
| Record Statistics                                                                                          |                                                                |

#### Exhibit 4:

#### View Customer Record activity in the Customer business component

| * 🗎         | View Customer Record          | Ra                          | amco Role - RAMCO OU | ee e 1 2 3  | 4 5 <b>F</b> H      | 5 /219      | ≠ |   | 1      | ? | [ø] |
|-------------|-------------------------------|-----------------------------|----------------------|-------------|---------------------|-------------|---|---|--------|---|-----|
| +-Custor    | ner Details                   |                             |                      |             |                     |             |   |   |        |   |     |
| +-Trade     | Regulatory Compliance         |                             |                      |             |                     |             |   |   |        |   |     |
| +-Addres    | ss Information                |                             |                      |             |                     |             |   |   |        |   |     |
| +-Additi    | onal Details                  |                             | New c                | olumns      |                     |             |   |   |        |   |     |
| +-Comm      | ercial Information            |                             | hethe                |             |                     |             |   |   |        |   |     |
| - Addres    | ss ID Details                 |                             | added                |             |                     |             |   |   |        |   |     |
| 44 4        | 1 - 1 / 1 → → ¥ ¥ ¥           |                             |                      |             | 🗏 🖮 💷 🛛 All         |             |   | Ŧ |        |   | Q   |
| # 13        | State                         | ISO Country #               | Tax Regin            | Adrs Catgry |                     | Phone       |   |   | E-Mail |   |     |
| 1 🗉         | TN                            |                             |                      |             |                     |             |   |   |        |   |     |
|             |                               |                             |                      |             |                     |             |   |   |        |   |     |
|             |                               |                             |                      |             |                     |             |   |   |        |   |     |
|             |                               |                             |                      |             |                     |             |   |   |        |   |     |
|             |                               |                             |                      |             |                     |             |   |   |        |   |     |
|             | 4                             | L                           |                      |             | 1                   |             |   |   |        |   | ÷.  |
| +-Custor    | ner Logo                      |                             |                      |             |                     |             |   |   |        |   |     |
|             |                               |                             |                      |             |                     |             |   |   |        |   |     |
| View Custon | ner Modification Information  | View Status Log             |                      |             | View Customer Aircr | aft Detail  |   |   |        |   |     |
| View Custon | ner Component Detail          | View Customer Part Master L | list                 |             | View Customer Task  | Detail      |   |   |        |   |     |
| View Custon | ner Tax & Charges Information | View Customer Additional In | nformation           |             |                     |             |   |   |        |   |     |
| - Record    | Statistics                    |                             |                      |             |                     |             |   |   |        |   |     |
| -           | Crosted by DMUSER             |                             |                      |             | Created Date        | 16/Jun/2015 |   |   |        |   |     |
|             | Last Medified by DMUSER       |                             |                      |             | Last Medified Date  | 10/Jun/2013 |   |   |        |   |     |
|             | Last Modified by DMUSER       |                             |                      |             | Last mounted Date   | 18/Apr/2017 |   |   |        |   |     |
|             | Source                        |                             |                      |             | Owner               |             |   |   |        |   |     |
|             |                               |                             |                      |             |                     |             |   |   |        |   |     |

ramco

Ramco Aviation Solution

## WHAT'S NEW IN CUSTOMER MASTER? PROVISION TO DEFINE VARIOUS OPERATIONAL

### PARAMETERS AGAINST A CUSTOMER RECORD

Reference: AHBG-7999

#### Background

Currently, option settings for various customer transactions are captured as part of the **Set Sales Process Parameters** screen, under the **Customer** business component. These parameters are seen, more as an organizational level settings which would not vary from one customer to another. But, there are instances where some attributes of a transaction can be varied between customers. A simple example would be to set different numbering types for the same type transactions for different customers.

#### **Change Details**

A new screen has been introduced to enable definition of parameters at Customer Record level.

The screen has been positioned as a link from the following screens: Create Customer Record, Edit Customer Record, Edit Customer Main Information and Edit Sales Point Information.

The screen is currently provided with parameters for two transactions that are listed in the 'Category' combo;

- Procurement for Customer
- Customer Stock Valuation
- Customer Part Usage

#### **Procurement for Customer**

The various parameters under the Category 'Procurement for Customer' is shown in the screenshot below. If the parameter 'Parts purchase on behalf of Customer' is set as '1' for 'Required' then the other parameters must also be defined, where the permitted values are valid numbering types defined and mapped against the corresponding transactions.

#### Exhibit 1:

'Procurement for Customer' category in the Manage Additional Options page in the Edit Customer Record

activity of the Customer business component

| $\star$ | <u>D</u>          | Manage Additional Options                       |                                                    | Ramco Role - RAMCO OU 📢 4 1 2                                              | 3 4   | 5 + + 3 /22                | 1 그라 🖶 🗗 🗲                         | ? 🗔 🖪      |
|---------|-------------------|-------------------------------------------------|----------------------------------------------------|----------------------------------------------------------------------------|-------|----------------------------|------------------------------------|------------|
|         | Custor<br>Definit | Customer # AC000004-2015                        | Customer Name Customer 20                          | 07 Customer Category                                                       |       | The error co<br>the reason | olumn will disp<br>for not accepti | lay<br>ng  |
| -       | Paran             | eter Details                                    |                                                    |                                                                            |       |                            | itered.                            | _          |
| 44      | •                 | 1-8/8 <b>&gt; &gt;&gt; + 🗇 T</b> T <sub>x</sub> |                                                    |                                                                            |       |                            | •                                  | Q          |
| #       |                   | Category                                        | Parameter                                          | Permitted Values                                                           | Value | Error Message              |                                    | Created by |
| 1       |                   | Procurement for Customer                        | Parts purchase on behalf of Customer               | Specify '0' for 'Not Required' and '1' for 'Required'                      |       |                            |                                    |            |
| 2       |                   | Procurement for Customer                        | Default numbering type for Purchase Request        | Specify a valid numbering type applicable for Purchase Request transaction |       |                            |                                    |            |
| 3       |                   | Procurement for Customer                        | Default numbering type for Auto Purchase Request   | Specify a valid numbering type applicable for Purchase Request transaction |       |                            |                                    |            |
| 4       |                   | Procurement for Customer                        | Default numbering type for Purchase Order          | Specify a valid numbering type applicable for Purchase Order transaction   |       |                            |                                    |            |
| 5       |                   | Procurement for Customer                        | Default numbering type for Goods Inward Document   | Specify a valid numbering type applicable for Goods Inward transaction     |       |                            |                                    |            |
| 6       |                   | Procurement for Customer                        | Default numbering type for Exchange Issue          | Specify a valid numbering type applicable for Exchange Issue transaction   |       |                            |                                    |            |
| 7       |                   | Procurement for Customer                        | Default Sourcing option for Customer stock demands | '0' for On behalf Procurement, '1' for Customer goods procurement          |       |                            |                                    |            |
| 8       |                   | Procurement for Customer                        | Billability of on behalf procurement               | '0' for Yes, '1' for As required                                           |       |                            |                                    |            |
| 9       |                   |                                                 |                                                    |                                                                            |       |                            |                                    |            |

Pre-Requisite: In order to be able to define the parameters under the Category 'Procurement for Customer',

appropriate numbering types must have been created, mapped to the respective transactions.

#### **Customer Stock Valuation**

The various parameters under the Category 'Customer Stock Valuation' is shown in the screenshot below.

Specify value '0' for setting an option as 'Not Required' and '1' to set the option as 'Required'.

#### Exhibit 2:

'Customer Stock Valuation'' category in the Manage Additional Options page in the Edit Customer Record activity of the Customer business component

| *        | D       | Manage Additional Options |                            | Ramco Role - RAM                                     | MCO OU 📢 4 1 | 2 3 4              | 5 🕨 🕨         | 3 /221 | 7. Ē | ţ | +   | ? 🗔 (   |
|----------|---------|---------------------------|----------------------------|------------------------------------------------------|--------------|--------------------|---------------|--------|------|---|-----|---------|
|          | Definit | Customer # AC000004-2015  | Customer Name Customer 20  | 7 Customer Cat                                       | tegory       |                    |               |        |      |   |     |         |
| 44       | 4       | 1-1/1 > >> + 🗇 Y Tx       |                            | J                                                    |              | x <sup>3</sup> 🖡 🙀 | All Ollo      |        | Ŧ    |   |     | Q       |
| #        |         | Category                  | Parameter                  | Permitted Values                                     |              | Value              | Error Message | e      |      |   | Cre | ated by |
| 1        |         | Customer Stock Valuation  | Valuation of Revenue Parts | Specify '0' for 'Not Required' and '1' for 'Required | d'           | 1                  |               |        |      |   | DMU | JSER    |
| 2        |         |                           |                            |                                                      |              |                    |               |        |      |   |     |         |
|          |         |                           |                            |                                                      |              |                    |               |        |      |   |     |         |
| <u> </u> |         | 4                         |                            |                                                      |              |                    |               |        |      |   |     | +       |
| _        |         |                           |                            | Save                                                 |              |                    |               |        |      |   |     |         |

**Pre-requisite** : In order to have a User Defined Stock Status listed in this screen under this Category, the 'Ownership-Customer' and 'Valuated' must be set as 'Yes' against that particular User defined Stock Status in **Create/Edit User Defined Stock Status** screens.

#### Exhibit 3:

'Customer Part Usage' category in the Manage Additional Options page in the Edit Customer Record

activity of the **Customer** business component

| $\star$ | Đ               | Manage Additional Options    |                                | Ramco Role -                                    | RAMCO OU 📢 🕴 1 2 | 3 4        | 5 🕨 🕨         | 3 /221 | ≠<br>Z\$ | +   | ? [     | 5 |
|---------|-----------------|------------------------------|--------------------------------|-------------------------------------------------|------------------|------------|---------------|--------|----------|-----|---------|---|
| -       | Custo           | mer Info                     |                                |                                                 |                  |            |               |        |          |     |         |   |
|         |                 | Customer # AC000004-2015     | Customer Name Customer 2       | 07 Customer                                     | Category         |            |               |        |          |     |         |   |
|         | Defini<br>Paran | Category Customer Part Usage | T                              |                                                 |                  |            |               |        |          |     |         |   |
| 44      | 4               | 1 -1/1 > > + 🗇 Y Y.          |                                |                                                 |                  | <b>#</b> # | IIA DI        |        | Ŧ        |     |         | Q |
| #       |                 | Category                     | Parameter                      | Permitted Values                                |                  | Value      | Error Message |        |          | Cri | eated b | y |
| 1       |                 | Customer Part Usage          | Usage of other Customer stocks | Enter '0' for 'Not Allowed' , '1' for 'Allowed' |                  |            |               |        |          |     |         |   |
| 2       |                 |                              |                                |                                                 |                  |            |               |        |          |     |         |   |
|         |                 |                              |                                |                                                 |                  |            |               |        |          |     |         |   |
|         |                 | 4                            |                                |                                                 |                  |            |               |        |          |     |         | • |
| _       |                 |                              |                                | Save                                            |                  |            |               |        |          |     |         |   |

## WHAT'S NEW IN SERVICE PRICELIST AND SERVICE SALE BILLING?

### Ability to price Resources based on Roster Codes

Reference: AHBG-12300

#### Background

This feature has been included in the **Service Pricelist** business component to enable the user to price the resource "Skill" on the basis of the specified Roster Code, where the rates defined are based on the working day and the working time of the employee performing the skill.

#### **Change Details**

Provision has been given to specify the "Pricing Method" for the Resource Type "Skill" as Roster Code. The Roster Code pricing details can be defined in the **Edit Roster Code Details** link page.

The option 'Roster Code' has been included in the 'Pricing Method' column in the multiline of the 'Resource Pricing' tab in the **Manage Service Pricelist** activity

The option 'Work Time' 'has been included in the 'Roster Code' drop-down list box in the 'Roster Code Option' section of the **Edit Roster Code Details** link page in the **Manage Service Pricelist** activity.

#### Exhibit 1:

**Resource Pricing** tab page in the **Manage Service Pricelist** activity of the **Service Pricelist** business component

| *      | ) M      | lanage Service Pri         | celist                       |                 |             |               |    | Ramco Role - RAMCO O | U * 3\$  |      |        | +  | ?      | Č\$ |
|--------|----------|----------------------------|------------------------------|-----------------|-------------|---------------|----|----------------------|----------|------|--------|----|--------|-----|
|        |          |                            |                              |                 |             |               |    | Date Format dd/mmr   | n/уууу   |      |        |    |        |     |
| + - 10 | entifie  | r Details                  |                              |                 |             |               |    |                      |          |      |        |    |        |     |
| + - M  | aterial  | Pricing Details            |                              |                 |             |               |    |                      |          |      |        |    |        |     |
| + - Co | py fro   | m                          |                              |                 |             |               |    |                      |          |      |        |    |        |     |
| 6-0    | ner Pr   | icing Details              |                              |                 |             |               |    |                      |          |      |        |    |        |     |
| Re     | source   | Pricing Additional         | Task Level Charges Different | ial Rates       |             |               |    |                      |          |      |        |    |        |     |
| 44     | • [1     | Io records to display]     | • • • = 0 % • •              | ат,             |             | Y D D X       |    | 🖡 🗯 💷 🛛 All          |          | Ŧ    |        |    | ۵<br>ر | >   |
| #      |          | Task Type                  | Repair Classification        |                 | Exe. Phase  | Attendance Ty | pe | Pricing Method       | Rate for |      | Rate U | юм | Rat    | te  |
| 1      |          |                            | *                            | *               |             | *             | *  |                      | r        |      |        |    |        |     |
|        |          |                            |                              |                 |             |               |    | Differential         |          |      |        |    |        |     |
|        |          |                            |                              |                 |             |               |    | Direct               |          |      |        |    |        |     |
|        |          |                            |                              |                 |             |               |    | Roster Code          |          |      |        |    |        |     |
|        |          |                            |                              |                 |             |               |    |                      |          |      |        |    |        |     |
|        |          | 4                          |                              |                 |             |               |    | Poster Code option   |          |      |        |    | 1      | ۲.  |
| +      | xterna   | l Repair Pricing Details   | 5                            |                 |             |               |    | Included             |          |      |        |    |        |     |
| +      | Comme    | ents                       |                              |                 |             |               |    | Included             |          |      |        |    |        |     |
|        |          | Save                       |                              |                 | Con         | îrm           |    |                      | Ca       | ncel |        |    |        |     |
| Edit I | loster C | ode Details                |                              | Edit Non-Billab | le Elements |               |    | Upload Documents     |          |      |        |    |        |     |
| Activ  | te / Ina | activate Service Pricelist |                              |                 |             |               |    |                      |          |      |        |    |        |     |
| View   | Associal | ted Doc. Attachments       |                              |                 |             |               |    |                      |          |      |        |    |        |     |
| +      | Record   | Statistics                 |                              |                 |             |               |    |                      |          |      |        |    |        |     |

#### Exhibit 2:

#### Edit Roster Code Details link page in the Manage Service Pricelist activity

| Date & Time Format: dd/mmm/yyyy         Service Pricelist # 400007EM20120nWingSPL         Effective Date from         01/Jul/2006         Effective Date from         01/Jul/2006         Effective Date form         01/Jul/2006         Effective Date form         01/Jul/2006         Effective Date form         01/Jul/2006         Effective Date form         01/Jul/2006         Service Pricelist # 400007EM20120nWingSPL         Currency         USD         Roster Code Details         Work Time options listed         Prom Time         Form Time         Factor         Roster Code         Element         Prom Time         To Time         Factor         Roster Code         Column lists all the         values defined for the quick code         "Roster Code" | * | 🗎 Edit Ros         | ster Code Details                                                                                                    |                                                                                                    |                    |                                 | Ram                                        | co Role - RAMCO OU 🛛                                  |       | ţ | + | ? | 5 |
|----------------------------------------------------------------------------------------------------|---|--------------------|----------------------------------------------------------------------------------------------------|----------------------------------------------------------------------------------------------------|--------------------|---------------------------------|--------------------------------------------|-------------------------------------------------------|-------|---|---|---|---|
| Service Pricelist # 40007ER/2012OnWingSPL<br>Effective Date from 01/Jul/2006<br>Pricelist Category<br>Currency USD<br>■ Roster Code Details<br>■ Roster Code Basis Work Time<br>■ Roster Code Details<br>■ Roster Code Details<br>■ Roster Code Details<br>■ Roster Code Column lists all the<br>values defined for the quick code<br>■ Roster Code Details                                                                                                    |   |                    |                                                                                                    |                                                                                                    |                    | Date & Tim                      | ne Format dd/mmm/                          | уууу                                                  |       |   |   |   |   |
| Eul Kosel Coue Details                                                                                                    |   | Identifier Details | Service Pricelist #<br>Effective Date from<br>Pricelist Category<br>Currency<br>Roster Code Basis<br>Roster Code Basis<br>Roster Code Basis<br>Roster Code Basis<br>Element<br>Monday<br>Currency<br>Roster Code Basis | 400007EM2012OnWingSPL<br>01/Jul/2006<br>USD<br>Work Time<br>From Time<br>To Time<br>Element of the<br>Roster Code | The options listed | 文 区 首 22 @<br>Remarks<br>roster | Description<br>Effective Date to<br>Statur | A C EMC On Wing SPL<br>31/Dec/2013<br>5 Active<br>All | ▼<br> |   |   |   | Q |

Note that the Element Column in the Roster Code Details multiline lists values as follows based on the Roster Code Option selected:

a. If Work Time is selected the system lists all the predefined values

#### Exhibit 3:

'Resource' tab in the Manage Invoice Release link in the Select Customer Order - Services page of the

Process Invoice activity in the Service Sale Billing business component

| ★ 🗎 Manage Inve    | pice Release                                                 | Ramco Role - RAMCO OU              | 4 6 7 8 9 10 <b>)</b>              | ₩ 8 /434 ⊐\$                | . ⇒ ⇔ ⇔ + ,         | ? 🗔      |
|--------------------|--------------------------------------------------------------|------------------------------------|------------------------------------|-----------------------------|---------------------|----------|
| Release Main Info. |                                                              |                                    |                                    |                             |                     |          |
| Cust. Order #      | / Rel. # CO-001045-2012/1                                    | Inv. Rel. Readiness Not Ready To B | I                                  |                             |                     |          |
| Cu                 | stomer # 400007                                              | Customer Name Air India            |                                    | Currency USD                |                     |          |
| Sale Type / Pric   | ing Basis T & M/TM                                           | Pend. Rel. Exists? Yes             |                                    |                             |                     |          |
| Bas                | sic Value 0.30                                               | Order Level TCDs 0.00              |                                    | Total Value 0.30            | l.                  |          |
| Exchar             | ge Rate 1.55000                                              | Total Value ( Base Curr. ) 0.47    |                                    |                             |                     |          |
| Bill To C          | ustomer 400184 💌 AGR1 💌                                      | Ship To Customer 400028            | ▼ AGR1 ▼                           |                             |                     |          |
| Exe. Doc. Info.    |                                                              |                                    |                                    |                             |                     |          |
| 🛓 🧰 CO-001045-2012 | <ul> <li>Reg. Billing Info. Actuals Info. Materia</li> </ul> | Is Resources Ext. Services CO      | Prepayment Info. Direct Rel. Info. | Addl. Charges CO            | D T/C/D CO Maint. O | bj. 🔸    |
|                    | Current Ref. Details                                         |                                    |                                    |                             |                     |          |
|                    | CO # CO-001045-2012                                          | Exe. Doc. Type                     |                                    | Exe. Doc. #                 |                     |          |
|                    | Resource Pricing Summary                                     |                                    |                                    |                             |                     |          |
|                    | SPI # / Rev # 400007EM2012CE34                               | SPI/2 Billable Lab Price           | 1 30                               | Billable Oth Res Price 0    | 00                  |          |
|                    | Courth Eiltern                                               |                                    |                                    | billable out itali inter of |                     |          |
|                    | - Search Filters                                             |                                    |                                    |                             |                     |          |
|                    | Invoice Level O Detail Level View                            | ew Option Billing Info 💌           | Search by                          | <b>v v</b>                  | Search              |          |
|                    | Resource Pricing Details                                     |                                    |                                    |                             |                     | — (I     |
|                    |                                                              |                                    | 📋 😒 😋 📮 🗯 💷 🛛 All                  |                             | •                   | Q        |
|                    | # Resource Description                                       | Roster Code Qty                    | UOM                                | Att. Type                   | Unit Price          | Priceli  |
|                    | 1 🖾 AIRCRAFT AV INSPECT                                      |                                    | 0.00332600 Hours                   | N                           | 90.00000000         | USD      |
|                    | 2                                                            |                                    |                                    |                             |                     |          |
|                    |                                                              |                                    |                                    |                             |                     |          |
|                    | 1                                                            | _                                  |                                    |                             |                     |          |
|                    |                                                              |                                    |                                    |                             |                     |          |
|                    | Re-apply Caps                                                | •                                  | Save Resources                     |                             |                     |          |
|                    | View Pirce Factor Details                                    |                                    |                                    |                             |                     |          |
|                    |                                                              |                                    |                                    |                             |                     |          |
|                    | Undate Pol. Poadiners                                        | Confirm                            | Process Evaluate Tousis            | Concel                      |                     |          |
|                    | View Accounting Info                                         | Confirm                            | bload Documents                    | Cancel                      | View Associated Do  |          |
| C Record Charles   | for Rev. Recog.                                              | Ŭ                                  | inde bocantario                    |                             | Attachments         | <b>T</b> |
| Record Statistics  |                                                              |                                    |                                    |                             |                     |          |

#### **Resource Pricing through Roster Codes:**

Pricing for a particular skill or equipment is defined on the basis of Roster Codes; the reported actuals against these resources determine the derivation of the price factor.

#### For Example:

Let skill 'MECHANIC' be priced under Roster Code, with base rate as 75 USD per hour and let the roster code break-up be as follows:

| Roster Code   | Element | Factor |
|---------------|---------|--------|
| Working-Day-1 | Monday  | 0.05   |
| Working-Day-2 | Tuesday | 0.05   |
| Holiday-1     | Sunday  | 0.08   |

If the skill MECHANIC has been reported against a task as, say from 11:30 PM on 23/04/2017 (Sunday) till 4:30AM, 24/04/17 (Monday).

The pricing is derived by matching the day on which the actuals are booked with the calendar in the application, which is compared with the Element under Roster Code details to retrieve the price factor. Thus in the above example, pricing will be as follows:

MECH - 23.04.2017 - 11:30 PM to 12:00 AM - 30 Mins = 0.5 Hour = 0.5\*75 + (37.5\*0.08) = 40.5 USD MECH - 24/04/2017 - 12:00AM - 4:30 AM - 4.5 Hours = 4.5\*75 + (337.5\*0.05) = 354.35 USD

Thus, the pricing is done in above shown manner.

### WHAT'S NEW IN CUSTOMER DIRECT INVOICE?

### **Provision to bill purchases made on behalf of Customers**

Reference: AHBG-12225

#### Background

Many a times, an MRO Organization may procure and stock the Customer Inventory. At times of replenishment, MRO organization procures this stock on behalf of the customer and the same will be billed back to the customer with the Vendor Invoice as a reference. This feature has been enabled in order to provide a framework to bill back such purchases that are made on behalf of a Customer.

#### **Change Details**

The **Edit Pack Slip Invoice** activity has been modified as **Manage Pack Slip/Bill Back Invoice**, as this activity would now also manage the Purchase Order based Invoices in addition to the earlier Pack Slip and Part sale Invoices. The screen would act as an edit provision for Pack Slip and Part Sale Invoices while it would help in creation as well as modification for Bill Back invoices.

#### **Important Points to be noticed**

- A new categorizing option 'Invoice Type' has been introduced to filter for relevant documents. The same would contain the options 'Bill Back Invoice', 'Pack Slip Invoice' and 'Part Sales Invoice'.
- 'Create' mode would be applicable only for Bill Back Invoice.
- All applicable Purchase Order documents that are ready for billing would be retrieved. The system also would indicate the Billable requirement as set in the Purchase Order. Provision has been given to the user to review and make a non-billable Purchase Order into a Billable one.
- Multiple Orders could be grouped into a single Invoice.

#### Setting options for bill back invoice

New parameters have been added as set options for the purchase orders for back billing for the option MRO Sales in the "Display Parameters For" drop-down list box as follows:

|   | Parameter For                                         | Permitted Values                                                                |
|---|-------------------------------------------------------|---------------------------------------------------------------------------------|
| 1 | Billing basis of PO's raised on behalf of customer    | 0 for Supplier Invoice                                                          |
| 2 | Allow billing the Partially received Purchase Orders? | 0 for No, 1 for Yes                                                             |
| 3 | Apply Exchange rate as on                             | 0 for Supplier Invoice authorization date, 1 Bill back<br>Invoice creation date |
| 4 | Allow billing the Invoice variance                    | 0 for No, 1 for Yes                                                             |

#### Parameter for Customer Bill Back Invoice

#### Exhibit-1:

Set Sales Process Parameters activity of the Customer business component in the Set Sales business process.

| $\star$ | D    | Se     | t Sales Process Parameters       |                                                 |                                                 |       |       |                  |          | Ramco     | Role - RAMCO OU 👻 🕮 |   | ₽ | + | <b>?</b> [ |   |
|---------|------|--------|----------------------------------|-------------------------------------------------|-------------------------------------------------|-------|-------|------------------|----------|-----------|---------------------|---|---|---|------------|---|
| -       | Sele | ct Pai | ameter Details                   |                                                 |                                                 |       |       |                  |          |           |                     | _ |   |   |            |   |
|         |      |        | Display Parameters for MRO Sales | •                                               |                                                 |       |       |                  |          |           |                     |   |   |   |            |   |
|         | Proc | ess P  | arameter List                    |                                                 |                                                 |       |       |                  |          |           |                     |   |   |   |            |   |
|         | 44   | •      | 49 - 55 / 55 🕨 🕨 🛨 🗇 😋 👅         | Tx                                              |                                                 | ٨.    |       | $\mathbb{X}_{1}$ |          | ÷ III     | All                 | Ŧ |   |   |            | Q |
|         | #    |        | Parameter for                    | Process Parameter                               | Permitted Values                                |       | Value | V                | alue Se  | lected    |                     |   |   |   |            |   |
|         | 49   |        | Customer Portal                  | Enable payment against Service Sale / Part      | Specify '0' for No                              |       | 0     |                  |          |           |                     |   |   |   |            |   |
|         | 50   |        | Service Sale Quote               | Allow Price revision of Fixed Prices on getting | Specify '0' for No and '1' for Yes              |       | 1     |                  |          |           |                     |   |   |   |            |   |
|         | 51   |        | Customer Order – Services        | Allow modification to Customer PO in            | Specify "0" for "Not Allowed" and "1" for       |       | 0     |                  |          |           |                     |   |   |   |            |   |
|         | 52   |        | Customer – Bill back invoice     | Billing basis of PO's raised on behalf of       | 0 for Supplier Invoice                          |       | 0     |                  |          |           |                     |   |   |   |            |   |
|         | 53   |        | Customer – Bill back invoice     | Allow billing the Partially received / Invoiced | 0 for No, 1 for Yes                             |       | 0     |                  |          |           |                     |   |   |   |            |   |
|         | 54   |        | Customer – Bill back invoice     | Apply Exchange rate as on                       | 0 for Supplier Invoice authorization date, 1 Bi | ill 🛛 | 1     |                  |          |           |                     |   |   |   |            |   |
|         | 55   |        | Customer – Bill back invoice     | Allow billing the Invoice Variance              | 0 for Not applicable                            |       | 0     |                  |          |           |                     |   |   |   |            |   |
|         | 56   |        |                                  |                                                 |                                                 |       |       |                  |          |           |                     |   |   |   |            |   |
|         | Dece | ed St  | atistics                         |                                                 | Set Process Parameters                          |       |       |                  |          |           |                     |   |   |   |            |   |
|         | nccu | 10.50  | Creater                          | i by                                            |                                                 |       |       | Cn               | reated D | Date      |                     |   |   |   |            |   |
|         |      |        | Last Modifier                    | by DMUSER                                       |                                                 |       | Last  | t Mo             | dified D | Date 15/I | May/2017            |   |   |   |            |   |

#### **Retrieval of Purchase Orders for Invoicing:**

A Purchase Order is eligible for invoicing once the corresponding Vendor/Supplier Invoice for the purchased parts are received. Also, it is possible to choose if invoicing partially received Purchase Order is permitted as an organizational policy under the **Set Sales Process Parameters** activity in the **Customer** business component.

Thus, if invoicing partially received orders is set as "Allowed", then as and when the Supplier Invoices are recorded for received parts, the same can be invoiced as a Bill Back Invoice. On the contrary, if it is set as "Not Allowed", then the document would be ready for invoicing only after Supplier Invoice is recorded for all ordered/received parts.

#### Making a Non-Billable Purchase Order Billable:

Any purchase order can be flagged as non-billable at the time of creation itself. Hence, after the Supplier Invoice(s) are recorded, the same non-billable PO would be retrieved for Invoicing. User can review this document and choose to invoice it here by simply selecting 'Yes' from the 'Invoice Required?' drop-down list box and saving it. Similarly, a billable Purchase Order can also be made to be non-billable.

#### Manage Pack Slip/Bill Back Invoices - Select Ref. Doc./Invoice:

The screen has two different views for documents – Creation of Invoices (applicable only for Bill Back) and Edit Invoice (applicable for Pack Slip, Part Sales and Bill Back Invoices). Multiple search criteria based on Date, Reference Documents, Customer or Supplier has been provided to retrieve the documents. Multiple Purchase Orders of the same customer must be selected to be grouped into a single invoice, by clicking on the **Manage Invoice** link. (*Refer Exhibit 1 & 2*).

#### **Creating Bill Back Invoice:**

Bill Back Invoice can be created by selecting the **Manage Invoice** link from the **Select Pack Slip/Bill Back Invoice** screen. Once launched, the **Manage Pack Slip/Bill Back Invoice** screen would retrieve and display detailed information of the Parts along with the Quantity Ordered, Billable Quantity, base rates along with Taxes, Charges and Discounts from the Purchase Order. (*Refer Exhibit-3*).

A document may also have a variance from the Supplier Invoice. The user can choose to bill this supplier invoice variance by setting up a process parameter in the **Set Sales Process Parameters** page to allow invoicing of supplier invoice variance. If this is set as 'Not Allowed', the system will deduct the variance value from the invoice amount automatically.

Adjustment or modifications can be done at the quantity level for each part in a Purchase Order at the time of invoicing. The Order Quantity of a Part is as from the Purchase Order, while the 'Addl. Ref. Qty' indicates the quantity of parts that are ready to be invoiced, which depends on the partially received orders. Already Invoiced Quantity would show the number of parts that have been already invoiced to the customer against the same Order. Also, if there is a quantity that the MRO does not want to invoice the customer for, this can be updated as a 'Non-Billable' quantity. Thus, the difference between 'Order Qty', 'Addl. Ref. Qty', 'Non-Billable Qty' and 'Already Invoiced Qty' will give the actual Billable Qty of the invoice. If there are any further modifications needed, the same can be done in the 'Proposed Qty' column. (*Refer Exhibit-4*) Also, modification of unit rates and mark-up is allowed against each part. After all modifications, the amount to

#### Edit Bill Back Invoice:

be invoiced can be re-computed.

Modifications to a Bill Back Invoice can be made with the help of the Invoice # hyperlink from the Edit Invoice Category of **Select Ref. Doc./Invoice** screen. Various information such as quantity, rates, document level and options such as Currency, Customer Details and Payment Details can be reviewed and modified. The Invoice

Value Summary card displays the total value of Basic Price, Total TCD, etc., for the Invoice in invoice currency.

In the case of Pack Slip invoice, the provisions to Return or Delete an invoice are provided for Bill Back Invoice as well.

#### **Accounting Impact**

#### Pre-requisite for procurement of parts on behalf of customer (Non-Group Company)

A new Automatic Post Account Type: "CUSTOMER PENDING BILLBACK" has been introduced to account for all the part and TCD costs incurred while Part(s) are procured on behalf of customer with the intention of billing it back to customer for reimbursement. The value of Part Cost will be accounted to this automatic posting account type during Goods Receipt. The value for Taxes, Charges and Discount added in Purchase Order with Account Rule as "Add to Stock" will be accounted in the automatic posting account type. The balance in Customer Pending Bill-back will be knocked off proportionate to the number of quantity invoiced billed back to Customer using Customer Bill back Invoice.

The break-up information for the balance in the "CUSTOMER PENDING BILLBACK" can be reviewed in the **View Account Balance** report (**Book Keeping**  $\rightarrow$  **Finance Book Processing**  $\rightarrow$  **View Account Balance**) for the Transit Account Type "CUSTOMER PENDING BILLBACK".

#### 17 | Enhancement Notification

A new pre-defined usage "COGS-BB" (Cost of Goods Sold – Bill back) has been introduced to book the cost incurred through such on behalf Purchase Orders. The postings of the same will be triggered when Billback invoice is raised to the customer. Balance in *Customer Pending Billback* will be knocked off proportionately to *COGS-BB* on two instances; firstly when invoice is billed back to the customer and secondly, when the Purchase Orders are flagged as "Invoice Not Required".

Another new pre-defined usage "BBREV" (Bill Back Revenue) has been introduced to book revenue for the goods purchased on behalf of customers. The BBREV accounting will take place during authorization of Bill Back Invoice.

#### Accounting Entries during Bill back of Invoice

| PO: Billable<br>to Customer? | Transaction                               | Invoice Not<br>Required? | Account Postings                                                                                                    | Cost Center                                   |
|------------------------------|-------------------------------------------|--------------------------|----------------------------------------------------------------------------------------------------|-----------------------------------------------|
| Yes                          | Bill back Invoice –<br>Entry point screen | No                       | Dr. COGS-BB<br>Cr. Customer Pending Billback                                                                              | Default Cost<br>Center                        |
| Yes                          | Bill back Invoice                         | Yes                      | Dr. COGS-BB<br>Cr. Customer Pending Billback<br>Dr. Customer Control Account<br>Cr. BBREV Account (Pre-<br>defined Usage) | Cost Center<br>captured<br>during<br>Billback |
| No                           | Bill back Invoice                         | Yes                      | Dr. Customer Control Account<br>Cr. BBREV Account (Pre-<br>defined Usage)                                                 | Invoice                                       |
| No                           | Bill back Invoice -<br>Entry point screen | No                       | No Account Postings                                                                                                    |                                               |

#### Exhibit-2:

#### Select Ref. Doc./Invoice – Create mode

| * [   | ) s    | elect Ref. doc,     | Invoice/               |                |                  |                |                      |             |            | R                | amco Role - RAMCO   | ou - =   | 4 @ ₽ ←                       | ? 🗔                 |
|-------|--------|---------------------|------------------------|----------------|------------------|----------------|----------------------|-------------|------------|------------------|---------------------|----------|-------------------------------|---------------------|
| Crea  | te Inv | voice 🔘 Edit        | Invoice                |                |                  |                |                      |             |            |                  |                     |          |                               |                     |
| earch | Crit   | eria                |                        |                |                  |                |                      |             |            |                  |                     |          |                               |                     |
|       |        | Invo                | ice type Bill Back Inv | oice 🔻         |                  |                | Search On            | •           |            | •                | Customer #/ Bill to | custome  | # <b>P</b>                    |                     |
|       |        | Ref. doc. type / R  | ef. doc # Purchase or  | der 🔻          |                  |                | Ref. doc. date from  | 27/Mar/2017 | 🗰 - 27/A   | pr/2017          | <b>1</b>            | Bi       | llable? Yes                   |                     |
|       |        | Addl. ref. type / A | ddl.ref #              | •              |                  |                | Addl. ref. date from |             | -          | İ                | <b>1</b>            | _        |                               |                     |
|       |        |                     |                        |                |                  |                | Search               |             |            |                  |                     |          | To update th<br>Invoice Not r | ie PO a<br>requirec |
| arch  | Resu   | ilts                |                        |                |                  |                |                      |             |            |                  | All                 |          |                               |                     |
| #     |        | Ref. doc. type      | Ref. doc #             | Ref. doc. date | Addl, ref, type  | Addl. ref #    | Addl. ref. date from | Customer #  | Supplier # | Addl. ref. value | Addl. ref. currency | Billable | Invoice required?             |                     |
|       |        | Purchase order      | OCPO-000061-2017       | 04/Apr/2017    | Supplier Invoice | SI-001099-2017 | 04/Apr/2017          | 400007      |            | 0.00             | CAD                 | Yes      |                               | ~                   |
|       |        | Purchase order      | OCPO-000091-2017       | 19/Apr/2017    | Supplier Invoice | SI-001105-2017 | 19/Apr/2017          | 400604      | 00000      | 1,522.50         | EUR                 | Yes      |                               | ~                   |
|       |        | Purchase order      | OCPO-000105-2017       | 21/Apr/2017    | Supplier Invoice | SI-001115-2017 | 22/Apr/2017          | 400006      | 00000      | 10,000.00        | CAD                 | Yes      |                               | ~                   |
| ł     |        | Purchase order      | OCPO-000114-2017       | 26/Apr/2017    | Supplier Invoice | SI-001121-2017 | 26/Apr/2017          | 400006      | 00000      | 872.00           | USD                 | Yes      |                               | ~                   |
| 5     |        | Purchase order      | OCPO-000114-2017       | 26/Apr/2017    | Supplier Invoice | SI-001124-2017 | 27/Apr/2017          | 400006      | 00000      | 756.00           | CAD                 | Yes      |                               | ~                   |
| anage | Invoi  | ice                 | ·                      |                |                  |                |                      |             |            |                  | ·                   |          |                               |                     |
|       |        |                     |                        |                |                  |                |                      |             |            |                  |                     |          |                               |                     |

#### Exhibit-3

#### Select Ref. Doc./Invoice – Edit Mode

| *                 | •                        | Select Invoice                  |                                                                |                |                                                   |                                           | Ramco Role - RAMCO OU 👻                          | ≭ = ₽ ← ?                  | ¢ K |
|-------------------|--------------------------|---------------------------------|----------------------------------------------------------------|----------------|---------------------------------------------------|-------------------------------------------|--------------------------------------------------|----------------------------|-----|
| Cre               | ate Inv                  | oice 🔘 Edit Invoice             |                                                                |                |                                                   |                                           |                                                  |                            |     |
| Searci<br>(<br>il | h Crite<br>Click<br>NVOI | eria<br>here to modify an<br>ce | type Bill Back Invoice ♥<br>sicc # Purchase order ♥<br>ref # ♥ |                | Sear<br>Ref. doc. dat<br>Addl. ref. dat<br>Search | ch On v v v v v v v v v v v v v v v v v v | v Customer #/ Bill to cus<br>ppr/2017 100<br>100 | tomer # P<br>Billable? Yes |     |
|                   |                          |                                 |                                                                |                |                                                   |                                           |                                                  |                            |     |
| Search            | Resu                     | lts                             |                                                                |                |                                                   |                                           |                                                  |                            |     |
| 44                | 4                        | 1 -2/2 → → + □ T                | T <sub>x</sub>                                                 |                |                                                   |                                           | × ¢ # ;= III AI                                  | <b>v</b>                   | Q   |
| #                 |                          | Ref. doc. type                  | Ref. doc #                                                     | Ref. doc. date | Addl. ref. type                                   | Addl. ref #                               | Addl. ref. date from                             | Customer #                 | Sup |
| 1                 |                          | Purchase order                  | OCPO-000061-2017                                               | 04/Apr/2017    | Supplier Invoice                                  | SI-001099-2017                            | 04/Apr/2017                                      | 400007                     |     |
| 2                 |                          | Purchase order                  | OCPO-000070-2017                                               | 11/Apr/2017    | Supplier Invoice                                  | SI-001104-2017                            | 13/Apr/2017                                      | 400604                     | 000 |
| 3                 |                          |                                 |                                                                |                |                                                   |                                           |                                                  |                            |     |
| 1                 |                          |                                 |                                                                |                |                                                   |                                           |                                                  |                            |     |
|                   |                          | ∢                               |                                                                |                |                                                   |                                           |                                                  |                            | ۰.  |
| Manar             | e Invo                   | ice                             |                                                                |                |                                                   |                                           |                                                  |                            |     |
|                   |                          |                                 |                                                                |                |                                                   |                                           |                                                  |                            |     |
|                   |                          |                                 |                                                                |                | Save                                              |                                           |                                                  |                            |     |
|                   |                          |                                 |                                                                |                |                                                   |                                           |                                                  |                            |     |
| 1                 |                          |                                 |                                                                |                |                                                   |                                           |                                                  |                            |     |
|                   |                          |                                 |                                                                |                |                                                   |                                           |                                                  |                            |     |
| 2<br>3<br>Manag   | je Invo                  | 4                               |                                                                | 14/69/2017     | Save                                              | 21.00104-2011                             | 12/MP7/2017                                      | 10000H                     | >   |

#### Exhibit-4:

#### Manage Pack Slip/Bill Back Invoice

| ★ 🗎 Edit Inve   | pice                           |      |                       |                  |                    |                                  |             | Ramco F      | Role - RAMCO OU      | 44 4   | 1 2 >             |                   | ← ?          |       |
|-----------------|--------------------------------|------|-----------------------|------------------|--------------------|----------------------------------|-------------|--------------|----------------------|--------|-------------------|-------------------|--------------|-------|
| Invoice Details |                                |      | Customer Details      |                  |                    | Payment Details                  |             |              |                      | Invoic | e value summ      | ary               |              |       |
| Invoice #       |                                |      | Customer #            | 400504           |                    | Pay Ter                          | m 🔎 N       | 030D000_00.0 |                      |        | Invoice Curren    | CV USD            |              | a Li  |
| Invoice type    | Bill Back Invoice              |      | Customer Name         | Customer 39      |                    | Anchor                           | Date 18     | 3/Apr/2017   | 曲                    |        |                   |                   |              |       |
| Status          |                                |      | Bill to customer #    | 400604           | Ŧ                  | Receipt                          | Type C/     | ASH          | •                    |        | tel               | 700               |              |       |
| Invoice Date    | 18/Apr/2017                    | Ē    | Bill to ID            | Bill to          | v                  | Receipt M                        | ethod Re    | egular       | •                    | Basic  | value             | TCD value         |              |       |
| Numbering type  | BKBIL                          | v    | Bill to customer Name | Customer 39      |                    | G                                | ash # C/    | ASH001       | V                    | Freigh | t Amount          | Total Invoice Ame | unt          |       |
| Finance Book    | AVEOS                          | Ŧ    | Ship to customer #    | 400604           | Ŧ                  | Remit to Con                     | npany       |              | Ŧ                    | 10000  | 0000              | 120000000         | June         |       |
| Sales Person #  |                                |      | Ship to ID            | Bill to          | Ŧ                  | Remit to                         | Bank        |              | V                    | Excha  | nge rate          | Total Invoice Ame | ount (Base c | urr.) |
| Comments        |                                |      | Ship to cust Name     | Customer 39      |                    | Auto A                           | Adjust No   | •            | V                    | 20000  | 0000              | 2400              |              |       |
|                 |                                |      |                       |                  |                    | Price list                       | # P         |              |                      |        |                   |                   |              |       |
| Part Info       | 1 <b>&gt; &gt;&gt;</b> + = 0 % | T T, |                       |                  |                    |                                  | 上上          | o x E e » c  | 8 g H                | All    |                   | v                 | Q            |       |
| # 🗷 Ref. doc.   | type Ref. doc #                |      | Ref. doc. date        | Ref. doc. line # | Addl. ref. type    |                                  | Addl. ref # | *            | Addl. ref. date from | ,      | Addl. ref. line # | Customer #        | 2            |       |
| 1 Purchase      | Order OCPO-000070-20           | 17   | 11/Apr/2017           | 1                | Supplier Invoi     | ce                               | SI-001104   | -2017        | 13/Apr/2017          |        | 1                 | 400604            |              |       |
| 2 🗇             |                                |      |                       |                  |                    |                                  |             |              |                      |        |                   |                   |              |       |
| Compute         |                                | _    |                       |                  | Genera<br>authori: | te invoice and<br>ze the invoice | d<br>:      |              |                      |        |                   |                   | Þ            |       |
|                 | Draft                          |      | Save                  |                  | Save a             | nd Authorize                     |             | Retu         | rn Invoice           |        |                   | Delete Invoice    |              | -     |

#### Exhibit-5:

Part Info tab - quantity variations for a part

| Parl     | Part Info               |               |                  |              |     |                  |                         |                       |                          |                        |              |                  |  |
|----------|-------------------------|---------------|------------------|--------------|-----|------------------|-------------------------|-----------------------|--------------------------|------------------------|--------------|------------------|--|
| 44       | 1 - 2 / 2 <b>&gt;</b> H | + - 0 +       | T Tx             |              |     |                  | 24 C II II III          | All                   | Ŧ                        | Q                      |              |                  |  |
| #        | :                       | Part #        | Part Description | Stock status | UOM | Ordered quantity | Total eligible quantity | Non Billable quantity | Already Invoice Quantity | Sys. billable quantity | Proposed Qty | Pending quantity |  |
| 1        |                         | NSE-90PKI-123 | FUEL PUMP        |              | EA  | 5.00             | 5.00                    | 0.00                  | 0.00                     | 3.00                   | 3.00         | 0.00             |  |
| 2        |                         | EXPLOT        | EXP LOT          |              | EA  | 6.00             | 6.00                    | 0.00                  |                          | 3.00                   | 3.00         | 0.00             |  |
| 3<br>Com | Compute                 |               |                  |              |     |                  |                         |                       |                          |                        |              |                  |  |

### WHAT'S NEW IN FLIGHT CONTRACT?

### Ability to map similar Billing Heads with different Currencies under a single Billing Category

Reference: AHBG-12278

#### Background

This feature has been enabled in the **Manage Flight Contract** activity of the **Flight Operations** business component to enable the user to bill the customer based on the Billing Category. For this, provision to define billing heads at different currency levels and group them under a single Billing Category has been provided. Also, a provision to modify the 'Billing Category' in Flight Invoice has been enabled.

#### **Change Details**

With this new change, the user will be able to map billing heads defined at different currencies under a Billing Category that is, user can bill the customer based on billing category.

#### Exhibit 1:

#### Edit Pricing and Invoicing Info tab in the Manage Flight Contract activity of the Flight Contract Business Component

|   | k 🖟 Edit Pricing & Invoicing Info. Ramco Role - RAMCO OU 🕫 🛱 🔶 🔶 ? 🐻 🗷 |       |                      |         |      |              |                   |                  |    |                       |         |               |        |             |     |       |              |                |    |           |
|---|------------------------------------------------------------------------|-------|----------------------|---------|------|--------------|-------------------|------------------|----|-----------------------|---------|---------------|--------|-------------|-----|-------|--------------|----------------|----|-----------|
| 6 | Cor                                                                    | itrac | t Main Details       |         |      |              |                   |                  |    |                       |         |               |        |             |     |       |              |                |    |           |
|   |                                                                        |       | Contract # /         | Rev. #  | BC-  | -03/0        |                   |                  |    | ct Type Cust          | omer Sp | ecific        |        |             |     |       | Status App   | roved          |    |           |
|   |                                                                        |       | Charte               | er Type | Reg  | gular        |                   | Billing Cat      | eg | Ory refrom 01/J       | an/2017 |               |        |             |     |       | Effective to |                |    |           |
| L | Par                                                                    | amet  | ers Inv. Basis       | Inv. Ra | ates | Usage Rates  | - Slab Based Crew | column ad        | de | d <sub>ents T/C</sub> | /D E    | Bill-to Custo | mer    |             |     |       |              |                |    |           |
|   |                                                                        | 4     | 1 - 2 / 2 🕨 🕨        | + -     | đ    | ≪ <b>▼ ▼</b> |                   |                  |    |                       |         | と目の           | XE     | <u>≣</u> x4 | e   | # # W | All          | •              |    | Q         |
|   | #                                                                      |       | Billing Head         |         |      | Inv. Element | Charge for        | Billing Category |    | Inv. Milestone        | Pay Ter | m P           | Status |             | Rem | arks  | Charge Type  | Unit           | N  | in. Usage |
|   | 1                                                                      | E     | Usage based - FH- FC | :       | ~    | Operating    | Usage             | Fixed Charges    | ~  | Begn. of Billing 🗸    | NET 30  | /60           | Active | ~           |     |       | Std. Rate    | Per Flight Hou | IF |           |
|   | 2                                                                      | E     | Usage based - FH- FC |         | ~    | Operating    | Usage             | Standing charges | *  | Begn. of Billing 🗸    | NET 30  | /60           | Active | ~           |     |       | Std. Rate    | Per Flight Hou | ır |           |
|   | 3                                                                      | E     |                      |         | ~    |              |                   |                  | ۷  | *                     |         |               | Active | ~           |     |       |              |                |    |           |
|   |                                                                        |       |                      |         |      |              |                   |                  |    |                       |         |               |        |             |     |       |              |                |    |           |
|   |                                                                        |       | 4                    |         |      |              |                   |                  |    | Save Inv. Ba          | sis     |               |        |             |     |       |              |                |    | ٩         |

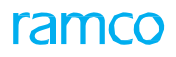

#### Exhibit 2:

Authorize Invoice page from the "Invoice # column hyperlink" in the Select Documents screen of the Flight

#### Billing Business Component in the Flight Operations business process

| ithorize Invoice        |                        |             |                        |                  |                        | Ramco I | Role - RAMCO OU 44  | < 11 > >> 11 /1                  | 1 25 🗄 |        | +      | ? [  | 0 |
|-------------------------|------------------------|-------------|------------------------|------------------|------------------------|---------|---------------------|----------------------------------|--------|--------|--------|------|---|
| Invoice Information     |                        |             |                        |                  |                        |         |                     |                                  |        |        |        |      |   |
| Invoice                 | # MIN-000798-2017      |             |                        | Finance Book     | AVEOS                  | w.      |                     | Status                           | Fresh  |        |        |      |   |
| Inv. Ty                 | e Ref.Doc.based Invoic | e           |                        | Ref. Doc. Type   | Flight Invoice Release |         |                     | Inv. Cabegory                    |        |        | -      |      |   |
| Invoice Da              | e 07/Apr/2017          | 1771        |                        | Invoice Currency | CAD                    | ¥.      |                     | Exchange Rate                    | 1.0    |        |        |      |   |
| Dri                     | n [[]]                 |             |                        | Comments         |                        |         |                     | <b>Cancellation Comments</b>     |        |        |        |      |   |
| Customer Information    |                        |             |                        |                  |                        |         |                     |                                  |        |        |        |      |   |
| Bill to customer        | # 400007               |             | Bill to                | customer Name    | Air India              |         |                     | Sale Type                        | AIN    |        | Ψ.     |      |   |
| Ship to customer        | #                      | -           | Ship To                | Customer Name    | Customer 12            |         |                     | Ship to ID                       |        |        | Ŧ      |      |   |
| Taughta Cummuna         |                        |             |                        |                  |                        |         |                     |                                  |        |        |        |      |   |
| Basic Val               | ne 41,460.00           |             |                        | Freight Amount   | 0.                     | 00      |                     | Taxes                            | 0.00   |        |        |      |   |
| Charg                   | es 0.00                |             |                        | Discounts        | 0.00                   |         |                     |                                  | - 226  |        |        |      |   |
|                         |                        |             |                        |                  |                        |         | Die ek Heur ebereer | Defaulted Billing                | Catego | rv     |        |      |   |
| Ref. Based Invoice Info |                        |             |                        |                  |                        |         | Fixed Charges       | which can be me                  | dified | ,      |        |      |   |
| Billing Details         |                        |             |                        |                  |                        |         | Flight Hour charges | which can be me                  | uncu   |        |        |      |   |
| 44 4 1 -2/2 + ++ +      | OT.                    |             |                        |                  | と声の                    | X 62    | Per Block Hour      |                                  |        | •      |        | Q    |   |
| # E Line # Ref. Doc.    | Type                   | Ref. Doc. # | Doc. Type              | Document #       | Billing Head           |         | Standing charges    | Inv. Element                     |        | Amount | (Sys.) |      |   |
| 1 El 1 Flight Co        | itract                 | BC-03       | Flight Invoice Release | FIR-000159-2013  | Usage based - FH-      | FC      | Fixed Charges       | Operating Ch                     | arges  |        |        | 13,4 |   |
| 2 E 2 Flight Co         | itract 1               | BC-03       | Flight Invoice Release | FIR-000159-2013  | Usage based - FH-      | FC      | Standing charges    | <ul> <li>Operating Ch</li> </ul> | arges  |        |        | 27,  |   |
| 2                       |                        |             |                        |                  |                        |         |                     | 100                              |        |        |        |      |   |

#### Exhibit 3:

Ref. Based Invoice Info. tab page in the View Direct Invoice activity of the Customer Direct Invoice Business

Component in the Receivables Management Business Process

| ★ 📑 View Direct Invoice                     |           |                       |                       |                  |                | States 🗸 💢 🛱 | ? |
|---------------------------------------------|-----------|-----------------------|-----------------------|------------------|----------------|--------------|---|
| Invoice Information                         |           |                       |                       |                  |                |              |   |
| Invoice #                                   |           | Finance Book          |                       |                  | Status         |              |   |
| Invoice Type                                |           | Ref. Doc. Type        |                       |                  | Inv. Category  |              |   |
| Invoice Date                                |           | Invoice Currency      |                       |                  | Exchange Rate  |              |   |
| Comments                                    |           | Cancellation Comments |                       |                  |                |              |   |
| Payment Information                         |           |                       |                       |                  |                |              |   |
| Receipt Type                                |           | Cash #                |                       |                  | Receipt Method |              |   |
| Remit To Company                            |           | Remit To Bank         |                       |                  | User Defined-1 |              |   |
| Pay Term                                    |           | Anchor Date           |                       |                  |                |              |   |
| Customer Information                        |           |                       |                       |                  |                |              |   |
| Bill to customer #                          |           | Bill to customer Name | Bill to customer Name |                  | Sale Type      |              |   |
| Ship to code                                |           | Ship to customer name | Ship to customer name |                  | Ship to id     |              |   |
| Invoice Summary                             |           |                       |                       |                  | _              |              |   |
| Basic Value                                 |           | Freight Amount        |                       | Billing Category | Taxes          |              |   |
| Charges                                     | _         | Discounts             |                       | column added     | Final price    |              |   |
| Direct Invoice Info Ref. Based Invoice Info |           |                       |                       |                  |                |              |   |
| <pre>{( &lt; 1 - 5/5 ) &gt;&gt;</pre>       |           |                       | 人口日本                  |                  |                | ۵            |   |
| # 🗉 Ref. Doc. #                             | Doc. Type | Document #            | Billing Head          | Billing Category | Inv. Element   | Amount (Sys  |   |
| 1 🗉                                         |           |                       |                       |                  |                |              |   |
| 2                                           |           |                       |                       |                  |                |              |   |
| 3                                           |           |                       |                       |                  |                |              |   |
| 4                                           |           |                       |                       |                  |                |              |   |
| 5 🕅                                         |           |                       |                       |                  |                |              |   |
| <                                           |           |                       |                       |                  | 1              | >            |   |

### WHAT'S NEW IN MANAGE ACCRUAL RUN ?

### Provision to accrue revenue in case of Flight Contracts as a part of month-end Processing

Reference: AHBG-13346

#### Background

This feature has been enabled in the **Manage Accrual Run** activity to facilitate the accrual of the revenue in case of Flight Contracts where financial period of the organization differs from the calendar period.

#### **Change Details**

With this new change, the user will be able to process the accrual of the revenue in case of Flight Contracts on the basis of Flight Sheets in confirmed status before run date and the contract based milestones for which the milestone date is before the run date but the invoice release or miscellaneous finance invoice has not yet been generated.

#### **Important Points to be noticed**

• Before initiating the accrual run for flight revenue, it is mandatory to specify the newly added parameter.

#### Specifying the date to be considered for the Accrual Run:

The user will have the provision to specify the date to be considered for fetching the eligible documents for the flight revenue accrual. This can be done under the Business process **INVENTORY SET UP**, Business component **ACCOUNT GROUP** and **SET OPTION** activity for the parameter: 'Date to be considered for Flight revenue accrual'

#### Exhibit 1:

#### Set Options activity in the Account Group Business Component of the Inventory Setup Business Process

| * 🗎 Set Options                                                                                       | 과 를 다 ← ? [2] 로           |
|----------------------------------------------------------------------------------------------------|---------------------------|
| – Editing Options for Finance Information                                                             |                           |
| Account Group in Part Mast                                                                            | Allowed 💌                 |
| Account Group of Activated Pa                                                                         | i Allowed 💌               |
| Account Group in Supplier mast                                                                        | r Allowed 💌               |
| Account Group of In-use Suppl                                                                         | r Not Allowed 💌           |
| Finance Book for Warehou                                                                              | Not Allowed 🔻             |
| Account Group in Customer mast                                                                        | r Allowed 👻               |
| Account Group of activated Custom                                                                     | r Not Allowed 👻           |
| Report Consumption after Main Core retu                                                               | Yes w                     |
| Finance Posting Options For Resource Type                                                             |                           |
| Finance Postings Required For: 🛛 Skill                                                                | ools 🖉 Equipment 📝 Others |
| - Analysis Posting Options                                                                            |                           |
| Analysis Accounting for Aircraft Based Expens                                                         | ş No 💌                    |
| - Asset Mapping Options                                                                               |                           |
| Enforce Object to Asset Mapping For: 📃 Aircraft                                                       | Component E Facility      |
| Accounting Process Parameters                                                                         |                           |
| (4 4 19 - 23 / 23 ) → + □ ○ ○ ▼ ▼.                                                                    |                           |
| # D Process Parameter New ly added Value                                                              | Status Error Message      |
| 19 🗉 Overhead % applicability on Base R paramotor able 1 for Based on Home Cost                       | Defined                   |
| 20 Accounting Policy for Repair Cost V                                                                | Defined                   |
| 21 Cost To be consider for Accrual? Enter 0 for 'Maintain Task standard cost' 1 for 'Task -           | Defined                   |
| 22 🔲 Task to be considered for Accrual? 	V Enter 0 for 'Workscope Task' 1 for 'Operational Task'      | Defined                   |
| 23 🗖 Date to be considered for Flight revenue Enter "0" for "Flight sheet date" and "1" for "End date | 0 Defined                 |
| 24 🖸                                                                                                  |                           |
|                                                                                                    | ~                         |
|                                                                                                    |                           |

The parameter 'Date to be considered for Flight revenue accrual' can be set as follows:

- Flight Sheet Date: The date considered for fetching the eligible documents for the accrual run will be 'Flight Sheet Date' in case of Flight Sheets and 'Milestone Date' in case of contract based milestones.
- End Date of Billing Horizon: The date considered for fetching the eligible documents for the accrual run will be 'Flight Sheet To' date in case of Flight Sheets and 'Horizon End Date' in case of contract based milestones

#### **Initiating the Accrual Run:**

The user can initiate the Accrual run for the Flight Revenue. This can be done under the Business Process BOOK KEEPING, Business Component JOURNAL VOUCHER and MANAGE ACCRUAL RUN activity by selecting the 'Flight Revenue Accrual' from the multiline and initiating Accrual Run.

#### Exhibit 2

Manage Accrual Run activity in the Journal Voucher Business Component of the Book Keeping Business Process

| ★ 🗎 Manage Accru                                                 | ial Run                                           |        |                  |                          |                    |        |            |                       |        | 74       |         | +       | ? [ | Ø K |
|------------------------------------------------------------------|---------------------------------------------------|--------|------------------|--------------------------|--------------------|--------|------------|-----------------------|--------|----------|---------|---------|-----|-----|
| Run Details     Accrual Run     Com     Accrual Processing Infor | # From P pany Name RAMCO SYSTEMS LIMITED1 rmation |        |                  | Run Date<br>Finance Book |                    | •      |            |                       | Status |          |         |         |     |     |
| 44 4 1 -4/4 ▶                                                    |                                                   |        |                  |                          | <b>A</b> 1         |        | * e #      | 9 III                 | All    |          | Ŧ       |         |     | Q   |
| # 🖾 SI # Accru                                                   | ve for                                            | Select | Report File Name |                          | Processing Remarks |        | Journal Vo | ucher #               |        | Reversal | Journal | Voucher | #   |     |
| 1 🗉 1 Servic                                                     | ce Sales                                          |        |                  |                          |                    |        |            |                       |        |          |         |         |     |     |
| 2 🗉 2 Resou                                                      | urce Accruals for In-progress Tasks -             |        |                  |                          |                    |        |            |                       |        |          |         |         |     |     |
| 3 🗉 3 Resou                                                      | urce Accruals for In-progress Tasks -             |        |                  |                          |                    |        |            |                       |        |          |         |         |     |     |
| 4 🖹 4 Flight                                                     | Revenue Accrual                                   | E      |                  |                          |                    |        |            |                       |        |          |         |         |     |     |
| 5 🗈                                                              |                                                   |        |                  |                          |                    |        |            |                       |        |          |         |         |     |     |
|                                                                  |                                                   |        |                  |                          |                    |        |            |                       |        |          |         |         |     |     |
| <                                                                |                                                   |        |                  |                          |                    |        |            |                       |        |          |         |         |     | >   |
| Record Statistics                                                | Initiate Accrual Run                              |        |                  |                          | Cancel Accru       | al Run |            |                       |        | Proces   | is JV   |         |     |     |
| Record statistics                                                | Created by<br>Last Modified by                    |        |                  |                          |                    |        | Las        | Created<br>t Modified | Date   |          |         |         |     |     |

## WHAT'S NEW IN FLIGHT INVOICE AND CUSTOMER DEBIT CREDIT NOTE AND FLIGHT INVOICES?

### Enabling work flow for Authorization and Release of Flight Invoices

Reference: AHBG-12402

#### Background

This feature has been added in the **Workflow Management** business component to enable workflow for the Customer Debit Credit Notes and Flight invoices based on the parameters identified and levels defined by the user. For Example: Multilevel authorizations for the document based on the parameters identified and so on.

#### **Change Details**

#### In the Flight Invoices based on the below parameters:

Anchor Date, Auto Adjust, Bill to Customer #, Cash #, Created By, Created Date, Currency, Finance Book, Freight Amount, Invoice Date, Invoice #, Invoice Type, Pay Term, Receipt Method, Receipt Type, Remit to Bank, Remit to Company, Sale Type, Ship to Customer #, Ship To Id, Status, Total Invoice Amount

Workflow has been enabled for the following button: Flight Operations business process > Flight Billing business component Manage Flight Invoice Release activity

• Generate Invoice

### **Enabling work flow for Authorization and Release of Customer Debit Credit Notes**

#### Reference AHBG-13170

Workflow has been enabled as follows:

In the Customer Debit Credit Note based on the below parameters:

Anchor Date, Created By, Created Date, Currency, Customer Number, Customer Note Amount, Customer Note Date, Customer Note No, Customer Registered At, Note Date, Note Number, Note Type, Numbering Type, Pay Term, Receipt Method, Ref.Doc. Type, Status and Total Amount

#### Workflow has been enabled for the following buttons:

Receivables Management business process >Customer Debit Credit Note business component

#### **Create Account Based Note activity**

- Create Note
- Create and Authorize Note

#### **Create Item Based Note activity**

- Create Note
- Create and Authorize Note

#### Authorize Debit Credit Based Note activity

- Edit Note
- Authorize Note
- Return Note

#### Receivables Management business process/Customer Direct Invoice business component

#### Authorize Invoice activity

- Save invoice
- Save and Authorize invoice
- Cancel invoice

#### **Hold Release Note**

- Hold Invoice
- Release invoice

#### Exhibit 1:

Define Process Rule activity in the Workflow Management business component > Customer Debit Credit

#### Note

| Define Process Rule                                                                                                    |                                                                  |               |                                          |        |            |                       | Ramco Role - | RAMCO OU       |    | ← ? |
|----------------------------------------------------------------------------------------------------|------------------------------------------------------------------|---------------|------------------------------------------|--------|------------|-----------------------|--------------|----------------|----|-----|
| Component Name<br>Task Name                                                                                             | Customer Debit Credit Note<br>Customer Debit Credit Note - Autho | Activity Name | ctivity Name Authorize Debit/Credit Note |        |            |                       |              |                |    |     |
| Process Rule ID                                                                                                    | INVOICE AMOUNT < 10000                                           | Get           |                                          |        |            |                       |              |                |    |     |
| Process Rule Description                                                                                                | Invoice Amount < 10000                                           |               |                                          |        |            |                       |              |                |    |     |
| Stored Procedure Name                                                                                                   |                                                                  |               |                                          |        |            |                       |              |                |    |     |
| (4) 4 1 -1/1 → → +                                                                                                    |                                                                  |               |                                          | Å      |            | x C # # III           | All          | •              |    | Q   |
| # 🖻 Parameter Description                                                                                               | Relational Operator                                              |               | Parameter Value                          |        | Value List | Parameter Description |              | Logical Operat | or |     |
| 1 🔲 Total Amount                                                                                                    | ▼ <=                                                             | *             | 10000                                    |        |            |                       | *            |                |    |     |
| 2 Created Date                                                                                                    | Ð                                                                | *             |                                          |        |            |                       | *            |                |    |     |
| Currency<br>Customer Number<br>Customer Note Amount<br>Customer Note Date<br>Customer Note No<br>Customer Registered At |                                                                  |               |                                          |        |            |                       |              |                |    | Þ   |
| Total Amoun<br>Note Number<br>Note Type<br>Numebering Type<br>Pay Term                                                  |                                                                  |               |                                          |        |            |                       |              |                |    |     |
| Save<br>Receipt Method<br>Ref. Doc. Type<br>Status<br>Total Amount                                                      | ~                                                                |               |                                          | Delete |            |                       |              |                |    |     |

#### Exhibit 2:

Define Process Rule activity in the Workflow Management business component > Customer Direct Invoice

| Define Process Rule          |                      |                     |               |                 |                   |            |                       | Ramco Role - | ramco ou      | x 🕁 🗸 |
|------------------------------|----------------------|---------------------|---------------|-----------------|-------------------|------------|-----------------------|--------------|---------------|-------|
| Component Name               | Customer Invoice     |                     | Activity Name |                 | Authorize Invoice |            |                       |              |               |       |
| Task Name                    | Customer Direct Invo | oice - Authorize    |               |                 |                   |            |                       |              |               |       |
| Process Rule ID              |                      |                     | Get           |                 |                   |            |                       |              |               |       |
| Process Rule Description     |                      |                     |               |                 |                   |            |                       |              |               |       |
| Stored Procedure Name        |                      |                     |               |                 |                   |            |                       |              |               |       |
| (4) 4 1 -1/1 → → + -         | - 🗗 🛠 👅 🗛            |                     |               |                 |                   |            | s e # # III           | All          | T             |       |
| # 🖻 Parameter Description    |                      | Relational Operator |               | Parameter Value |                   | Value List | Parameter Description | n            | Logical Opera | ator  |
| 1 E Total Invoice Amount     | ~                    |                     | ~             |                 |                   |            |                       | •            |               |       |
| 2 Currency                   | <b>^</b>             |                     | ~             |                 |                   |            |                       | *            |               |       |
| Fianance Book                |                      |                     |               |                 |                   |            |                       |              |               |       |
| Freight Amount               |                      |                     |               |                 |                   |            |                       |              |               |       |
| Invoice Date                 |                      |                     |               |                 |                   |            |                       |              |               |       |
| Invoice Type                 |                      |                     |               |                 |                   |            |                       |              |               |       |
| Pay Tem                      |                      |                     |               |                 |                   |            |                       |              |               |       |
| Display Co<br>Receipt Method |                      |                     |               |                 |                   |            |                       |              |               |       |
| Receipt Type                 |                      |                     |               |                 |                   |            |                       |              |               |       |
| Remit To Company             |                      |                     |               |                 |                   |            |                       |              |               |       |
| Sale Type                    |                      |                     |               |                 |                   |            |                       |              |               |       |
| Save Ship To Customer #      |                      |                     |               |                 | Delete            |            |                       |              |               |       |
| Ship To Id                   |                      |                     |               |                 |                   |            |                       |              |               |       |
| status                       |                      |                     |               |                 |                   |            |                       |              |               |       |
| Total Invoice Amount         | <b>•</b>             |                     |               |                 |                   |            |                       |              |               |       |

### ramco

#### Corporate Office and R&D Center

Ramco Systems Limited, 64, Sardar Patel Road, Taramani, Chennai – 600 113, India Office + 91 44 2235 4510 / 6653 4000 Fax +91 44 2235 2884 Website - www.ramco.com